# Erläuterung Auflageschützen in WM-Shot

In dem Dokument erläutere ich die Vorgehensweise für den Vergleich von Ergebnissen von Freihandund Auflageschützen.

Es gibt in WM-Shot hierfür zwei Vorgehensweisen. Einmal über Klassen und über Waffenart. Die Vorgehensweise über die Waffen ist relativ neu und wurde grundsätzlich nur wegen den Elektronischen Anlagen eingeführt.

# Auflageschützen über Klassen auswerten

# LG/LP

Der Faktor zwischen LG und LP Ergebnissen wird hier nicht erläutert. Dies wird im Normalfall bereits über die Auswerte-Maschine erledigt. Der Vorteil ist hierbei, dass das richtige Ergebnis bereits an WM-Shot übermittelt wird und der Aufdruck auf der Scheibe passt.

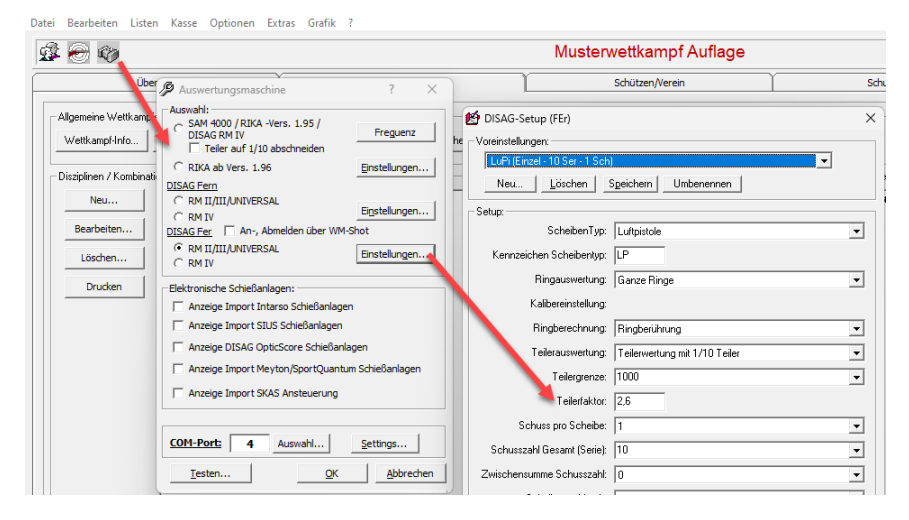

# Klassen Auflage Freihand

Eine Klasse wird durch den Haken bei "Auflage" zu einer Auflageklasse.

| 🛛 🕲                                                          | Musterwettkampf Auflage                 |                                      |                 |           |       |         |                                    |
|--------------------------------------------------------------|-----------------------------------------|--------------------------------------|-----------------|-----------|-------|---------|------------------------------------|
| Übersicht                                                    | Basisdaten                              | Basisdaten Schützen/Verein           |                 |           |       |         |                                    |
| Allgemeine Wettkampfeinstellungen:<br>Wettkampf-Info Klassen | Disziplinen Kasse Einlagen Scheiben Nr  | Preise AV                            | /-Einstellunger | Gesa      | mt-DB |         |                                    |
| Disziplinen / Kombinationen:                                 | 🗐 Schützenklassen                       |                                      |                 |           |       |         |                                    |
| Bearbeiten                                                   | Datum für Klassenberechnung: 13.12.2024 | Wechse                               | idatum (1. T    | ag): 1.1. |       | 1       | <u></u> K                          |
| Löschen                                                      | Klasse                                  | Geschlecht Alter v                   | on Alter bis    | SPO       | KZ    | Auflage | <u>A</u> bbrecher                  |
| Drucken                                                      | Herren IV                               | C m/w 61<br>ⓒ männlich<br>C weiblich | 100             | 16        | SEN   |         | CSV Export                         |
|                                                              | Körperbehindert                         | © m/w 1000<br>C männlich             | -1              |           |       |         | CSV Import                         |
|                                                              | Senioren 0 m                            | C webich                             | 50              | 80        |       |         | Klassen prüf<br><u>N</u> eue Klass |
|                                                              | Semicren 0 w                            | C m/w 41<br>C männlich<br>C weiblich | 50              | 81        |       |         | Klasse jösch<br>Alle jösche        |
|                                                              | Senioren I m                            | C m/w 51<br>⊙ männlich<br>C weiblich | 60              | 70        |       |         | Jahrgänge                          |
|                                                              | Senioren I w                            | C m/w 51<br>C männlich<br>© weiblich | 60              | 71        |       | J       | Drucken                            |
|                                                              | Senioren II m                           | C m/w 61<br>⊙ männlich<br>C weiblich | 65              | 72        |       |         |                                    |
| Kombinationen                                                | Senioren II w                           | C m/w 61                             | 65              | 73        |       |         |                                    |

## Wann ist ein Schütze ein Auflageschütze?

Ein Schütze wird durch die Auswahl "Auflage" von einem Freihand zu einem Auflageschützen.

| 🗐 Scł  | nützenlist | e (2 Teilnehmer)         |                 |        |         |                |      |
|--------|------------|--------------------------|-----------------|--------|---------|----------------|------|
| Datei  | Bearbeit   | en Ansicht Optionen      | Startkarte      |        |         |                |      |
| ×   📚  | > 🔶 🙀      | 〕 🖻 🚅 🗙   € 👻            | Vy 🎒 🚨          | 👛 🖪 🖡  | i 🗋 🖻   | X 🌠 🎒 🚨 🕴 🗢 📁  |      |
| Wk-Li: | ste   Wk-  | Vereine   Wk-Mannschafte | n   SPO-Diszipl | linen  |         |                |      |
| S      | Startnu    | Schützen.Name            | Gebdat          | Geschl | Auflage | Klasse         | Melo |
|        |            | Baier, Franz             | 22.04.1956      | M      |         | Senioren III m |      |
| 2      |            | Blank, Manfred           | 09.02.1965      | М      |         | Herren III     |      |

| 🖉 Schützen aufnehmen 🛛 🕹 🗙                                    |
|---------------------------------------------------------------|
| □ 🖬   < >   💬   € - 🚼                                         |
| Startnummer: 🗾 🗌 Bearbeiten 🦳 Anzeige SPO-Disziplinen         |
| Schützendaten                                                 |
| C Schütze:                                                    |
| Ausweis-Nr: WM_281                                            |
| Anrede: Herr © Mann O Frau                                    |
| Nachname: Baier Vorname: Franz (Änderung Hauptfenster unter   |
| Anzeige: Baier, Franz Optionen - Einstellungen)               |
| Straße:                                                       |
| Ort:                                                          |
| Geb.Datum: 22.04.1956 🔽 Auflage Senioren III m X              |
| Verein: VL "Alpenrose" Emersacker                             |
| Mannschaft:                                                   |
| Gruppen: I Pokal                                              |
| Einzelauswertungen mit Startnummer als einen Schützen werten. |
| Neu autom. Verbindung zu Gesamtlisten OK Abbrechen            |

# <u>Disziplinen</u>

In den Disziplinen muss für die Faktorberechnung nichts Besonderes beachtet werden.

|                                 | Basisda                                                                                                    | iten                                                                                                    | Schützen/Verein                                                                                                    | Schus               |
|---------------------------------|----------------------------------------------------------------------------------------------------|----------------------------------------------------------------------------------------------------|----------------------------------------------------------------------------------------------------|---------------------|
| laemeine Wettkampfeinstellunge  | an                                                                                                    |                                                                                                    |                                                                                                    |                     |
| igenienie wettkamprenisteriunge | a.                                                                                                    | Coloring No. Desire                                                                                                    |                                                                                                    | 1                   |
| Vettkampr-Inro Niassen.         | SPU-Disziplinen Kasse Einlagen                                                                                                    | Scheiden-inf Preise                                                                                                    | AW-Einstellungen                                                                                                    |                     |
| isziplinen / Kombinationen:     |                                                                                                    |                                                                                                    |                                                                                                    | Sondert             |
| Neu Ringe                       |                                                                                                    |                                                                                                    |                                                                                                    |                     |
| Bearbeiten                      | Disziplin bearbeiten                                                                                                    |                                                                                                    |                                                                                                    |                     |
| Löschen                         | Name der Disziplint Tailar                                                                                                    | /                                                                                                    |                                                                                                    |                     |
|                                 | Name der Diszipiint.                                                                                                    |                                                                                                    |                                                                                                    |                     |
| Drucken                         | Manager Land State Manager Land                                                                                                    |                                                                                                    |                                                                                                    |                     |
|                                 | Wertung   Warren [ Nassen   Man                                                                                                    | nschaft / Verein                                                                                                    |                                                                                                    |                     |
|                                 | Hinweis: Sie konnen die Einschra<br>speichern.                                                                                                    | ankungen auf Klassen zusatzlich in der Erge                                                                                                    | bnisauswertung vornehmen und dauerhaft ub                                                                                                    | er Voreinstellungen |
|                                 | Schüler m                                                                                                    | ✓ Herren II                                                                                                    | Senioren II w                                                                                                    |                     |
|                                 |                                                                                                    |                                                                                                    |                                                                                                    |                     |
|                                 | Schüler w                                                                                                    | 🗹 Damen III                                                                                                    | Senioren III m                                                                                                    |                     |
|                                 | Schüler w Jugend m                                                                                                    | ☑ Damen III<br>☑ Herren III                                                                                                    | ☑ Senioren III m<br>☑ Senioren III w                                                                                                    |                     |
|                                 | <ul> <li>✓ Schüler w</li> <li>✓ Jugend m</li> <li>✓ Jugend w</li> </ul>                                                                                                    | ✓ Damen III<br>✓ Herren III<br>✓ Damen IV                                                                                                    | ✓ Senioren III m ✓ Senioren III w ✓ Senioren IV m                                                                                                    |                     |
|                                 | <ul> <li>✓ Schüler w</li> <li>✓ Jugend m</li> <li>✓ Jugend w</li> <li>✓ Junioren II m</li> </ul>                                                                                                    | ✓ Damen III<br>✓ Herren III<br>✓ Damen IV<br>✓ Herren IV                                                                                                    | <ul> <li>✓ Senioren III m</li> <li>✓ Senioren III w</li> <li>✓ Senioren IV m</li> <li>✓ Senioren IV w</li> </ul>                                                                         |                     |
|                                 | <ul> <li>✓ Schüler w</li> <li>✓ Jugend m</li> <li>✓ Jugend w</li> <li>✓ Junioren II m</li> <li>✓ Junioren II w</li> </ul>                                                                                                    | <ul> <li>✓ Damen III</li> <li>✓ Herren III</li> <li>✓ Damen IV</li> <li>✓ Herren IV</li> <li>✓ Körperbehindert</li> </ul>                                                                                                    | <ul> <li>✓ Senioren III m</li> <li>✓ Senioren III w</li> <li>✓ Senioren IV m</li> <li>✓ Senioren IV w</li> <li>✓ Senioren V m</li> </ul>                                                 |                     |
|                                 | <ul> <li>✓ Schüler w</li> <li>✓ Jugend m</li> <li>✓ Jugend w</li> <li>✓ Junioren II m</li> <li>✓ Junioren II w</li> <li>✓ Junioren I m</li> </ul>                                                                                                    | <ul> <li>✓ Damen III</li> <li>✓ Herren III</li> <li>✓ Damen IV</li> <li>✓ Herren IV</li> <li>✓ Körperbehindert</li> <li>✓ Senioren 0 m</li> </ul>                                                                                                    | <ul> <li>✓ Senioren III m</li> <li>✓ Senioren III w</li> <li>✓ Senioren IV m</li> <li>✓ Senioren IV w</li> <li>✓ Senioren V m</li> <li>✓ Senioren V m</li> </ul>                         |                     |
|                                 | <ul> <li>✓ Schüler w</li> <li>✓ Jugend m</li> <li>✓ Jugend w</li> <li>✓ Junioren II m</li> <li>✓ Junioren I m</li> <li>✓ Junioren I m</li> <li>✓ Junioren I m</li> </ul>                                                                                     | <ul> <li>✓ Damen III</li> <li>✓ Herren III</li> <li>✓ Damen IV</li> <li>✓ Herren IV</li> <li>✓ Körperbehindert</li> <li>✓ Senioren 0 m</li> <li>✓ Sernioren 0 w</li> </ul>                                                                                                    | <ul> <li>✓ Senioren III m</li> <li>✓ Senioren III w</li> <li>✓ Senioren IV m</li> <li>✓ Senioren IV w</li> <li>✓ Senioren V m</li> <li>✓ Senioren V w</li> </ul>                         |                     |
|                                 | <ul> <li>✓ Schüler w</li> <li>✓ Jugend m</li> <li>✓ Jugend w</li> <li>✓ Junioren II m</li> <li>✓ Junioren I m</li> <li>✓ Junioren I w</li> <li>✓ Junioren I w</li> <li>✓ Dunioren I w</li> </ul>                                                             | <ul> <li>✓ Damen III</li> <li>✓ Herren III</li> <li>✓ Damen IV</li> <li>✓ Herren IV</li> <li>✓ Körperbehindert</li> <li>✓ Senioren 0 m</li> <li>✓ Sernioren 0 w</li> <li>✓ Senioren I m</li> </ul>                                                                                        | <ul> <li>✓ Senioren III m</li> <li>✓ Senioren IV m</li> <li>✓ Senioren IV w</li> <li>✓ Senioren V m</li> <li>✓ Senioren V m</li> <li>✓ Senioren V w</li> </ul>                           |                     |
|                                 | <ul> <li>✓ Schüler w</li> <li>✓ Jugend m</li> <li>✓ Jugiend w</li> <li>✓ Junioren II m</li> <li>✓ Junioren II w</li> <li>✓ Junioren I m</li> <li>✓ Junioren I w</li> <li>✓ Junioren I w</li> <li>✓ Damen I</li> <li>✓ Damen I</li> <li>✓ Herren I</li> </ul> | <ul> <li>✓ Damen III</li> <li>✓ Herren III</li> <li>✓ Damen IV</li> <li>✓ Herren IV</li> <li>✓ Körperbehindert</li> <li>✓ Senioren 0 m</li> <li>✓ Senioren I m</li> <li>✓ Senioren I w</li> </ul>                                                                                         | <ul> <li>✓ Senioren III m</li> <li>✓ Senioren III w</li> <li>✓ Senioren IV w</li> <li>✓ Senioren IV w</li> <li>✓ Senioren V m</li> <li>✓ Senioren V w</li> </ul>                         |                     |
|                                 | <ul> <li>✓ Schüler w</li> <li>✓ Jugend m</li> <li>✓ Jugend w</li> <li>✓ Junioren II m</li> <li>✓ Junioren II w</li> <li>✓ Junioren I m</li> <li>✓ Junioren I w</li> <li>✓ Junioren I w</li> <li>✓ Damen I</li> <li>✓ Damen I</li> <li>✓ Damen II</li> </ul>  | <ul> <li>☑ Damen III</li> <li>☑ Herren III</li> <li>☑ Damen IV</li> <li>☑ Herren IV</li> <li>☑ Körperbehindert</li> <li>☑ Senioren 0 m</li> <li>☑ Senioren I m</li> <li>☑ Senioren I m</li> <li>☑ Senioren I m</li> </ul>                                                                 | <ul> <li>✓ Senioren III m</li> <li>✓ Senioren III w</li> <li>✓ Senioren IV w</li> <li>✓ Senioren IV w</li> <li>✓ Senioren V m</li> <li>✓ Senioren V w</li> </ul>                         |                     |
|                                 | Schüler w Jugend m Jugend w Junioren II m Junioren I w Junioren I w Junioren I w Junioren I w Junioren I w Damen I Herren I Auswahl                                                                                                    | Damen III<br>Herren III<br>Damen IV<br>Herren IV<br>Körperbehindert<br>Senioren 0 m<br>Senioren 0 w<br>Senioren I m<br>Senioren I w<br>Senioren I m                                                                                                    | <ul> <li>✓ Senioren III m</li> <li>✓ Senioren III w</li> <li>✓ Senioren IV m</li> <li>✓ Senioren IV w</li> <li>✓ Senioren V m</li> <li>✓ Senioren V m</li> <li>✓ Senioren V w</li> </ul> |                     |
|                                 | Schüler w Jugend m Jugend w Junioren II m Junioren I w Junioren I w Junioren I w Junioren I w Junioren I Herren I Damen I Auswahl Freihand Damen  Damen I                                                                                                    | Damen III<br>Damen IV<br>Damen IV<br>Herren IV<br>Körperbehindert<br>Senioren 0 m<br>Senioren 0 w<br>Senioren I m<br>Senioren I m<br>bis 18<br>Anwählen                                                                                                    | Senioren III m Senioren III w Senioren IV m Senioren V m Senioren V m Senioren V w Alle wählen                                                                                           | Ascen               |
|                                 | Schüler w Jugend m Jugend w Junioren II m Junioren I w Junioren I w Junioren I w Junioren I w Junioren I Herren I Herren I Auswahl Freihand Damen                                                                                                    | ☑ Damen III         ☑ Herren III         ☑ Damen IV         ☑ Barnen IV         ☑ Körperbehindert         ☑ Senioren 0 m         ☑ Senioren 1 m         ☑ Senioren I m         ☑ Senioren I m         ☑ Senioren I m         ☑ Senioren I m         ☑ Senioren I m         ☑ Senioren I m | ✓ Senioren III m         ✓ Senioren III w         ✓ Senioren IV m         ✓ Senioren IV w         ✓ Senioren V m         ✓ Senioren V w         ✓ Senioren V w                           | dassen              |
| Ventrinsteam                    | Schüler w  Schüler w  Jugend m  Jugend w  Junioren II m  Junioren I w  Junioren I w  Junioren I w  Damen I  Auswahl  Freihand Damen  Auflage Herren  Achtung: Schützen ohne Ge                                                                               | Damen III Damen III Herren III Damen IV Herren IV Körperbehindert Senioren 0 m Serioren 0 w Senioren I m Senioren I m Senioren I m Anwählen butsdatum haben "keine" Klasse und ersch                                                                                                    | Senioren III m Senioren III w Senioren IV m Senioren V m Senioren V w Senioren V w Alle wählen ohne k neinen deshalb nur in Disziplinen OHNE Klass                                       | dassen<br>en!       |
| Kombinationen                   | Schüler w  Schüler w  Jugend m  Jugend w  Junioren II m  Junioren I w  Junioren I w  Junioren I w  Damen I  Auswahl  Freihand Damen  Auflage Herren  Achtung: Schützen ohne Ge                                                                               | Damen III<br>Damen IV<br>Damen IV<br>Damen IV<br>Herren IV<br>Senioren 0 m<br>Senioren 0 w<br>Senioren I m<br>Senioren I w<br>Senioren I m<br>bis 18<br>iber 18<br>Anwählen<br>butsdatum haben "keine" Klasse und ersch                                                                   | Senioren III m Senioren III w Senioren IV m Senioren V m Senioren V m Senioren V w Alle wählen ohne k neinen deshalb nur in Disziplinen OHNE Klass                                       | Gassen<br>en!       |

# Faktorwertung über Sonderberechnung

Hier kommen wir nun an die entscheidende Stelle für die Faktorberechnung.

Hierzu erstellen wir eine Sonderberechnung "Bonus/Faktor".

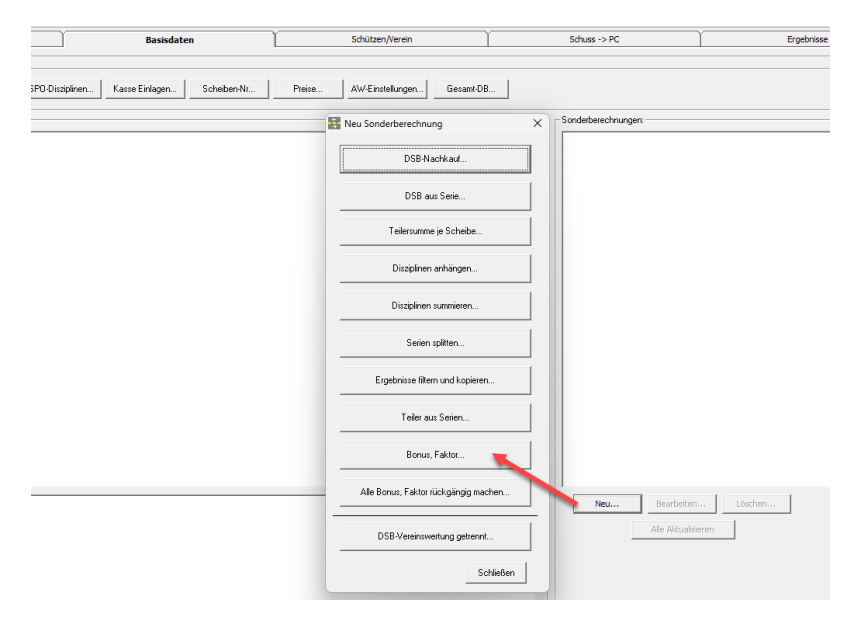

Die neue Sonderberechnung gilt für alle Schützen einer Auflageklasse, bei den Waffen LG/LP, in der Disziplin Teiler, wo das Ergebnis um den Faktor 1,8 erhöht wird.

| Bonus/Faktor-Vergabe                                                      | ×   |
|---------------------------------------------------------------------------|-----|
| - Auswahl:                                                                | _   |
| Setup Auflagefaktor Teiler 1,8                                            |     |
| Filter                                                                    |     |
| Klassen                                                                   |     |
| Damen II Herren IV Senioren I w                                           | -   |
| Herren II Körperbehindert 🗹 Senioren II m                                 |     |
| Damen III Senioren 0 m Senioren II w                                      |     |
| Herren III Sernioren 0 w Senioren III m                                   |     |
| 🗌 Damen IV 🛛 🗹 Senioren I m 🛛 🖕 🔽 Senioren III w                          |     |
|                                                                           |     |
|                                                                           |     |
| Hinweis: Wird keine Klasse/Gruppe gewählt, werden alle berücksichtigt     |     |
| Auswahl                                                                   | - I |
| 🗖 Freihand 🔲 Damen 📄 bis 18                                               |     |
| Anwählen                                                                  |     |
|                                                                           |     |
|                                                                           |     |
| Walfen:                                                                   |     |
| ✓LG └LGA WIN BG GK 45 GK9 KK100 ORD                                       | 1   |
| ✓ LP LPA OxAO BS GK357 KKL KKGA PG                                        |     |
| KK KKA AD FP GK44 KK S LS PP                                              |     |
|                                                                           |     |
| j<br>Linuaria Veliad Laina Velatina annučkih unandan alla kasijaturiakini |     |
| Hinweis, with keine watten gewanit, werden alle berücksichtigt            |     |
| - Disziplin:                                                              | _   |
| Teiler                                                                    |     |
|                                                                           |     |
| C Feste Bonusvergabe                                                      |     |
| C prozentuale Bonusvergabe                                                |     |
| Faktor 1.8                                                                |     |
| C Änderungen rückgängig machen                                            |     |
| Aktualisieren                                                             |     |

In meinem Beispiel erstelle ich auch einen weiteren Faktor, wo die Serie um 5% verschlechtert wird.

| Auswahi:                                                                                                    |                                                                                                    |                                             |                                                     |                       |
|----------------------------------------------------------------------------------------------------|----------------------------------------------------------------------------------------------------|---------------------------------------------|-----------------------------------------------------|-----------------------|
| Setup                                                                                                    | Auflagefaktor Ri                                                                                                 | inge -5%                                    |                                                     |                       |
| Filter:                                                                                                    |                                                                                                    |                                             |                                                     |                       |
| (•                                                                                                    | Klassen                                                                                                    | C Schützengruppen                           |                                                     |                       |
| 🗌 Damen II                                                                                                    |                                                                                                    | Herren IV                                   | 🗸 Senioren I w                                      |                       |
| Herren II                                                                                                    |                                                                                                    | Körperbehindert                             | ✓ Senioren II m                                     |                       |
| Damen III                                                                                                    | •                                                                                                    | Senioren 0 m                                | ✓ Senioren II w                                     |                       |
| 🗌 Herren III                                                                                                    | •                                                                                                    | 🖊 Semioren 0 w                              | ✓ Senioren III m                                    |                       |
| 🗆 Damen IV                                                                                                    | •                                                                                                    | Z Senioren I m                              | ✓ Senioren III w                                    |                       |
|                                                                                                    |                                                                                                    |                                             |                                                     |                       |
| Hinweis: Wird kei                                                                                                 | ine Klasse/Gruppe                                                                                                | gewählt, werden alle berü                   | cksichtigt!                                         |                       |
| - Auswahl                                                                                                    |                                                                                                    |                                             |                                                     |                       |
| Ereiband                                                                                                    | Damen D                                                                                                    | his 18                                      |                                                     |                       |
|                                                                                                    |                                                                                                    | Anwähle                                     | en 🛛                                                |                       |
| Autlage                                                                                                    | Herren                                                                                                    | uber 18                                     |                                                     |                       |
|                                                                                                    |                                                                                                    |                                             |                                                     |                       |
|                                                                                                    |                                                                                                    |                                             |                                                     |                       |
| Waffen:                                                                                                    |                                                                                                    |                                             |                                                     |                       |
| Waffen:                                                                                                    |                                                                                                    |                                             |                                                     |                       |
| Walfen:<br>↓LG LG                                                                                                 | .GA □WIN<br>PA □0vA0                                                                                             | □ BG □ GK 45                                | □ GK9 □ KK100                                       |                       |
| Valfen:                                                                                                    | .GA □WIN<br>.PA □0xA0<br>(KA □AD                                                                                 | □ BG □ GK 45<br>□ BS □ GK357<br>□ FP □ GK44 | GK9 KK100<br>KKL KKGA                               | ORD<br>PG<br>PP       |
| Valfen:<br>✓LG L<br>✓LP L<br>KK H                                                                                 | .GA WIN<br>.PA 0xA0<br>.KA AD                                                                                    | BG GK 45<br>BS GK 357<br>FP GK 44           | GK9 KK100<br>KK L KKGA<br>KK S LS                   | ORD     PG     PP     |
| Vaffen:<br>ULG L<br>LG L<br>KK H                                                                                  | .GA WIN<br>.PA OxAO<br>(KA AD                                                                                    | BG GK 45<br>BS GK 357<br>FP GK44            | □ GK9 □ KK100<br>□ KK L □ KKGA<br>□ KK S □ LS       | ORD<br>PG<br>PP       |
| Vaffen:<br>LG L<br>KK H<br>Hinweis: Wird kei                                                                      | .GA                                                                                                    | BG GK 45<br>BS GK357<br>FP GK44             | GK9KK100<br>KK LKKGA<br>KK SLS                      | ORD     PG     PP     |
| Vaffen:                                                                                                    | .GA WIN<br>.PA 0xA0<br>KA AD                                                                                     | BG GK 45<br>BS GK357<br>FP GK44             | _ GK9 _ KK100<br>_ KK L _ KKGA<br>_ KK S _ LS<br>gN | _ ORD<br>_ PG<br>_ PP |
| Vaffen:                                                                                                    | .GA WIN<br>.PA 0xA0<br>.KA AD                                                                                    | BG GK 45<br>BS GK357<br>FP GK44             | GK9 KK100<br>KKL KKGA<br>KKS LS                     | 0RD<br>PG<br>PP       |
| Vaffen:<br>LG L<br>LG L<br>KK K<br>Hinweis: Wird kei<br>Disziplin:<br>Ringe                                       | .GA WIN<br>.PA 0xA0<br>KA AD                                                                                     | BG GK 45<br>BS GK357<br>FP GK44             | GK9 KK100<br>KKL KKGA<br>KKS LS                     | ORD<br>PG<br>PP       |
| Waffen:                                                                                                    | .GA                                                                                                    | BG GK 45<br>BS GK357<br>FP GK44             | GK9 KK100<br>KK L KKGA<br>KK S LS                   | 0RD<br>PG<br>PP       |
| Waffen:                                                                                                    | .GA WIN<br>.PA 0xA0<br>KA AD<br>ine Waffen gewählt<br>Bonusvergabe                                               | BG GK 45<br>BS GK357<br>FP GK44             | GK9 KK100<br>KKL KKGA<br>KKS LS                     | 0RD<br>PG<br>PP       |
| Waffen:<br>UGULG<br>KK<br>Hinweis: Wird kei<br>Disziplin:<br>Ringe<br>C Feste<br>© prozei                         | .GA WIN<br>PA 0xA0<br>KA AD<br>ine Waffen gewähl<br>Bonusvergabe<br>ntuale Bonusvergal                           | be 5 % T                                    | GK9 KK100<br>KKL KKGA<br>KKS LS<br>gtl              | 0RD<br>PG<br>PP       |
| Waffen:<br>LG L<br>KK H<br>Hinweis: Wird kei<br>Disziplin:<br>Ringe<br>C Feste<br>© proze<br>C Fakto              | .GA                                                                                                    | be5 % U                                     | GK9 KK100<br>KK L KKGA<br>KK S LS                   | 0RD<br>PG<br>PP       |
| Vaffen:<br>✓ LG L<br>KK H<br>Hinweis: Wird kei<br>Disziplin:<br>Ringe<br>C Feste<br>C Feste<br>C Fakto<br>C Änder | .GA WIN<br>.PA 0xA0<br>KA AD<br>ine Waffen gewähl<br>Bonusvergabe<br>ntuale Bonusvergal<br>r<br>ungen rückgängig | be 5 %                                      | GK9 KK100<br>KKL KKGA<br>KKS LS                     | 0RD<br>PG<br>PP       |

#### Sonderfall DSB-Wertung

In DSB-Wertungen kann die Faktorberechnung nur auf den Teiler gesetzt werden. Die Ringe bleiben unverändert.

| _ | Diszinlin:    |                      |              |                                          |
|---|---------------|----------------------|--------------|------------------------------------------|
|   | e to cipiir i | DSB-Wertung          |              | •                                        |
|   |               | O Feste Bonusvergab  | e            |                                          |
|   |               | O prozentuale Bonusv | /ergabe      |                                          |
|   |               | Faktor               | * • 1,8      | 🔽 nur Teiler DSB-Disziplin aktualisieren |
|   |               | O Änderungen rückgä  | ingig machen |                                          |

#### Ergebnisse aufnehmen

Bei der Aufnahme der Ergebnisse muss nichts beachtet werden.

Es sollte jedoch kurz geprüft werden, ob die automatische Aktualisierung der Sonderberechnung aktiviert ist. Diese Einstellung aktualisiert die Ergebnisse sofort nach dem Speichern. In der Praxis hat es sich gezeigt, dass bei sehr vielen Ergebnissen, dies unnötige Zeit verbraucht hat, so dass es abschaltbar ist. Es empfiehlt sich eh, vor jeder Auswertung eine Aktualisierung vorzunehmen.

| k 🛞 🎲                 |                 |                                             |                           | Mu                                           | sterwettkampf Aufla | ige          |          |
|-----------------------|-----------------|---------------------------------------------|---------------------------|----------------------------------------------|---------------------|--------------|----------|
| Übe                   | rsicht          | )                                           | Basisdate                 | n                                            | Schützen/Verein     | Υ Υ          | Schuss - |
| Allgemeine Wettkamp   | 🔅 Übernah       | me AwMsch> PC                               |                           |                                              |                     |              |          |
| Wettkampf-Info        | Datei Bearl     | peiten Auswertmaschine                      | Optionen Ans              | sicht Schuss Test                            |                     |              |          |
|                       | ×   6           | Einfügen                                    |                           | 8 💣 🗰                                        |                     |              |          |
| Disziplinen / Kombina | Ausw            | Ergebnisse bearbeiten<br>Ergebnisse Löschen | F7                        | Spei <u>c</u> hern                           |                     |              | Anzeig   |
| Bearbeiten            | wi              | Ergebnisübersicht<br>Protokoll              |                           | Baier, Franz<br>"Alpenrose" Emersacker       |                     |              | -        |
| Löschen               |                 | Kasse                                       |                           |                                              |                     | AUFLAGE      |          |
| Drucken               |                 | Sonderberechnungen                          | >                         | Auflagefaktor Ringe 10%                      |                     |              |          |
|                       |                 | Disziplinen anwählen                        | Strg+D                    | Auflagefaktor Teiler 1,8                     |                     | 22.04.1956   | 5        |
|                       | Diszipiniona    | Kombinationen anwählen                      | Strg+K<br>Dereciniungen j | <ul> <li>Automatisch aktualisiere</li> </ul> | n                   |              |          |
|                       | 🔽 Disziplin     | en                                          |                           | ✓ Kombinatio                                 | nen                 | Mehrfachwahl |          |
|                       | Ringe<br>Teiler |                                             |                           | Ringe/Teiler                                 |                     |              |          |

Die grundsätzliche Aufnahme der Ergebnisse, bzw. auch die Übertragung der Daten von der Auswertmaschine erfolgt unverändert mit den Originaldaten.

|                                                                                                    | - 🗆 X                                                                         |
|----------------------------------------------------------------------------------------------------|-------------------------------------------------------------------------------|
| Datei Bearbeiten Auswertmaschine Optionen Ansicht Schuss Test                                                                                                    |                                                                               |
| × 🖬 × 🗅 ĝ 🖨 🚳 🖪 🗰 € + 🛞 🔢 ⊟ 🖀 🔛                                                                                                    |                                                                               |
| Augwahl:                                                                                                    | Anzeige:                                                                      |
| Wechseln < Schützen Speighern                                                                                                    |                                                                               |
| WM 281 Baier, Franz                                                                                                    | 1                                                                             |
| "Alpenrose" Emersacker                                                                                                    |                                                                               |
| AUFLAGE                                                                                                    |                                                                               |
| Senioren III m 22.04.1956                                                                                                    |                                                                               |
| Disziplinen/Kombinationen Info Sonderberechnungen                                                                                                    |                                                                               |
| ✓ Disziplinen     ✓ Kombinationen     ✓ Mehrfachwahl                                                                                                    |                                                                               |
| Ninga/Teillar                                                                                                    |                                                                               |
| Ergebnisse.<br>⊂ Aw-Maschine Löschen Typ: LG ▼ Datum 14.12.2024 ▼ □ aktuelle Zeit bei Handeingabe verwenden □ bei Auflagesch<br>⊂ Handeingabe                                                                                                    | iùtzen Walfe ändern (LG -> LGA)<br>ùtzen Walfe auf Auflage ändern (LG -> LGA) |
| Beste         Serien         Teiler           88 - Ringe         10 R         10,0         9,0         10,0         8,0         7,0         10,0         10,0         8,0         8,0         7,0         10,0         10,0         8,0         8,0         7,0         10,0         10,0         8,0         8,0         10,0         10,0         10,0         10,0         10,0         10,0         10,0         10,0         10,0         10,0         10,0         10,0         10,0         10,0         10,0         10,0         10,0         10,0         10,0         10,0         10,0         10,0         10,0         10,0         10,0         10,0         10,0         10,0         10,0         10,0         10,0         10,0         10,0         10,0         10,0         10,0         10,0         10,0         10,0         10,0         10,0         10,0         10,0         10,0         10,0         10,0         10,0         10,0         10,0         10,0         10,0         10,0         10,0         10,0         10,0         10,0         10,0         10,0         10,0         10,0         10,0         10,0         10,0         10,0         10,0         10,0         10,0         10 | Serie<br>,0 88<br>,0                                                          |

Im obigen Beispiel hat der Auflageschütze 88 Ringe und einen 139, 0 Teiler.

Beim Speichern (mit automatischer Berechnung) erfolgt nun die Aktualisierung der Ergebnisse.

Über das "Photo" Symbol kann dies sofort geprüft werden.

| 😟 Übernahme AwMsch> PC                      |                 |                  |               |              |                                    |          |
|---------------------------------------------|-----------------|------------------|---------------|--------------|------------------------------------|----------|
| Datei Bearbeiten Auswertmaschine Optionen   | Ansicht Schu    | ss Test          |               |              |                                    |          |
| × 🖬 × D 🕸 📾 🖓 💩 🗧 🗸                         | ()<br>()        | P ==             |               |              |                                    |          |
| Auswahl:                                    |                 |                  |               |              |                                    | Anzeige: |
| Wechseln Kisch & c                          | e               |                  |               |              |                                    |          |
| · · · · · · · · · · · · · · · · · · ·       | cnutzenergebr   | isse beart       | beiten        |              |                                    |          |
| WM_281 Datei                                | Bearbeiten      | Optioner         | 1             |              |                                    |          |
|                                             | 5               |                  |               |              |                                    |          |
| Sch                                         | ütze            |                  |               |              |                                    |          |
| 1 1                                         | 1               | Wachsal          | n ///         |              |                                    |          |
|                                             | _               | <u>w</u> echiser |               |              |                                    |          |
|                                             |                 | Baie             | r, Franz      | 22.04.1956   |                                    |          |
|                                             |                 | Alpenros         | e" Emersacker | Senioren III | m                                  |          |
| Disziplinen/Kombinationen Info Sonderberech |                 | •                |               |              |                                    |          |
|                                             |                 |                  |               |              |                                    |          |
| Ringe                                       | 1               |                  |               |              |                                    |          |
| Teiler                                      |                 |                  | 1             |              |                                    |          |
| lei                                         | er - Ergebnisse | Serien - E       | rgebnisse     |              |                                    |          |
|                                             | 【 ◀ 2 von 10    |                  |               |              |                                    |          |
|                                             | Ergebnis        | Waffe            | Disziplin     |              | Datum                              |          |
|                                             | 250,2           | LG               | Teiler        |              | 14.12.2024                         |          |
|                                             | 298,3           | LG               | Teiler        |              | 14.12.2024                         |          |
| - Erashnisser                               | 369             | LG               | Teiler        |              | 14.12.2024                         |          |
| C Aw-Maschine Löschen Typ: LG               | 3/8             | LG               | Teiler        |              | 14.12.2024                         |          |
| • Handeingabe                               | 005.4           |                  | Teiler        |              | 14.12.2024                         |          |
| Beste Serien Teiler                         | 1011.4          |                  | Teiler        |              | Datum         Anzeige:           6 |          |
|                                             | 1028.5          | LG               | Teiler        |              | 14.12.2024                         |          |
|                                             | 1235,7          | LG               | Teiler        |              | 14.12.2024                         |          |
|                                             | 1691,8          | LG               | Teiler        |              | 14.12.2024                         |          |

Ein Excel-Vergleich bestätigt die richtige Berechnung 😊

| В   | С   | D     |
|-----|-----|-------|
| 139 | 1,8 | 250,2 |

#### Bei den Ringen wurde nun ein Ergebnis von 84 Ringen gespeichert.

| 💊 Schütz    | energebni  | sse bearbe        | eiten        |             |            | <br>_ | $\times$ |
|-------------|------------|-------------------|--------------|-------------|------------|-------|----------|
| Datei Bea   | arbeiten ( | Optionen          |              |             |            |       |          |
| × 🖨         |            |                   |              |             |            |       |          |
| - Schütze - |            |                   |              |             |            | <br>  | <br>     |
| 1           |            | <u>W</u> echseln. | <<           |             |            |       |          |
|             |            | Baier,            | , Franz      | 22.04.195   | 6          |       |          |
|             | "A         | lpenrose'         | ' Emersacker | Senioren II | IIm        |       |          |
|             |            |                   |              |             |            |       |          |
|             |            |                   |              |             |            |       |          |
| 1           |            |                   |              |             |            |       |          |
| Teiler - Er | rgebnisse  | Serien - Erg      | gebnisse     |             |            |       |          |
|             |            |                   |              |             |            |       |          |
|             | I von I    |                   |              |             |            |       |          |
| Erg         | jebnis     | Watte             | Disziplin    |             | Datum      |       |          |
| ▶ 84        |            | LG                | Ringe        |             | 14.12.2024 |       |          |
|             |            |                   |              |             |            |       |          |

Bei ganzen Ringen wird entsprechend gerundet.

| 88 | 4,40 | 83,60 |  |
|----|------|-------|--|
|    |      |       |  |

#### Ergebnisse auswerten

Da die Sonderberechnungen bereits durchgeführt wurden kann im Grunde sofort auswertet werden.

Es gibt zusätzlich im Bereich der Ergebnisse die Möglichkeit, die alle Sonderberechnungen nochmals zu aktualisieren.

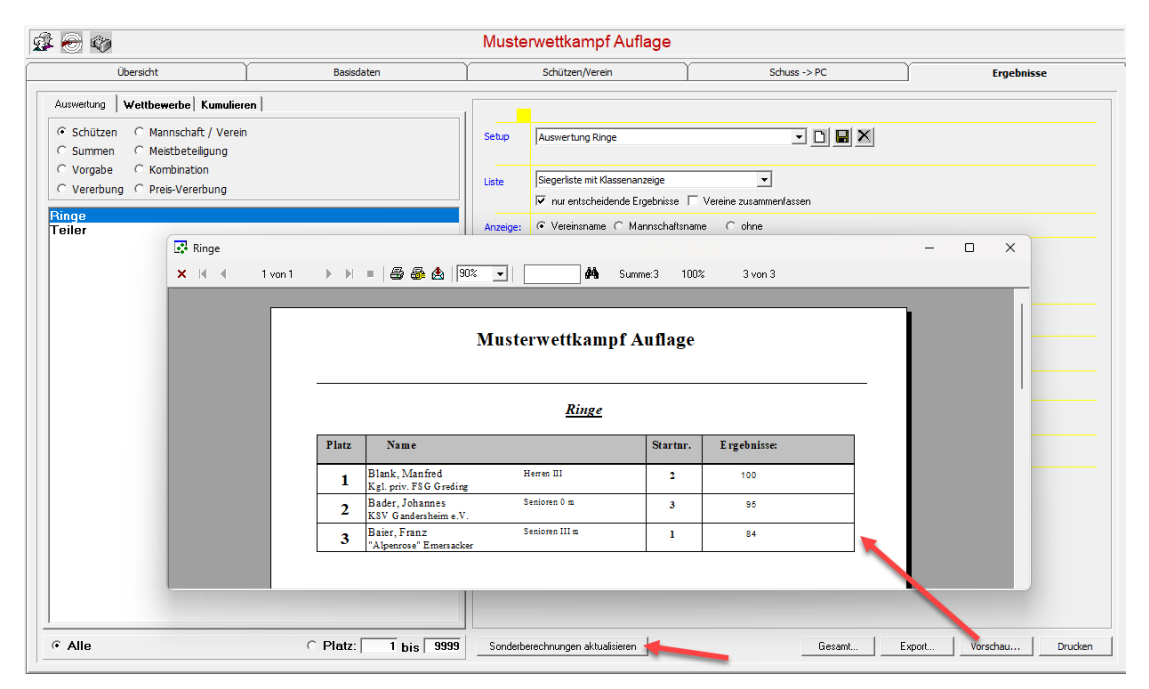

## Ergänzende Hinweise zu den Sonderberechnungen

Hier erläutere ich kurz einige Fragen, die mich erreichten.

#### "Tiefe" der Ergebnisse

Es wird in den Sonderberechnungen immer nur das "Endergebnis" aktualisiert. Im Beispiel der 10er Serie wurden die 88 Ringe um 5% auf 84 neu berechnet. Alle Einzelschuss/Teiler innerhalb der Serie bleiben unverändert.

| Te  | Teiler - Ergebnisse Serien - Ergebnisse         |                 |                |           |            |                 |              |  |
|-----|-------------------------------------------------|-----------------|----------------|-----------|------------|-----------------|--------------|--|
|     | ◀ ◀ 4 von 4                                     |                 |                |           |            |                 |              |  |
| Γ   | Startnummer                                     | Schützen.Name   | Klasse         | Ergebnis  | WTyp       | Disziplin.Name  | BesterTeiler |  |
|     | 3                                               | Bader, Johannes | Senioren 0 m   | 79        | LG         | Ringe           | 308          |  |
|     | 3                                               | Bader, Johannes | Senioren 0 m   | 95        | LG         | Ringe           | 100          |  |
|     | 2                                               | Blank, Manfred  | Herren III     | 100       | LG         | Ringe           | 100          |  |
|     | • 1                                             | Baier, Franz    | Senioren III m | 84        | LG         | Ringe           | 139          |  |
|     | Ergebnis: 84 Waffe: LG Datum: 14.12.2024<br>SP0 |                 |                |           |            |                 |              |  |
| I   | Ringe/Teiler                                    |                 |                |           |            |                 |              |  |
|     |                                                 |                 | 1              | 2 3       | 4 5        | 6 7 8           | 9 10         |  |
|     |                                                 |                 | 10 R 10        | 9 10      | 8          | 8 7 10 10       | 8 8          |  |
| II. |                                                 |                 | 10 T 165,7     | 372,1 205 | 586,5 571, | 4 939,9 210 139 | 561,9 553    |  |

Einmal ist es wirklich nur eine <u>"Sonder</u>-Berechnung", zum anderen würde ein Abschlag von 5% auf ganzzahlige Einzelschuss Rundungsdifferenzen zur Gesamtserie nach sich ziehen. Weiterhin müssten die Teiler mit Faktor 1,8 berücksichtigt und irgendwie hinterlegt werden...

#### Reihenfolge von Sonderberechnungen

Es gibt div. Sonderberechnungen, die in Abhängigkeit voneinander stehen.

Eine 40er Serie soll z.B. zunächst in 10er Serien gesplittet werden und erst danach eine Faktorberechnung auf die 10er Serien erfolgen.

Die Reihenfolge der Sonderberechnungen erfolgt nach alphabetisch nach den Namen.

| Sonderberechnungen:                                                        |   |
|----------------------------------------------------------------------------|---|
| 40er Serie splitten<br>Auflagefaktor Ringe -5%<br>Auflagefaktor Teiler 1,8 | ŧ |

#### Sonderberechnungen zurücknehmen

Alle Sonderberechnungen erhalten in der Datenbank die Originalwerte. Sonderberechnungen können damit jederzeit geändert und neu gestartet werden.

Falls alle Sonderberechnungen zurückgesetzt werden sollen, so kann dies über den Eintrag "Alle Bonus, Faktor rückgängig machen" vorgenommen werden.

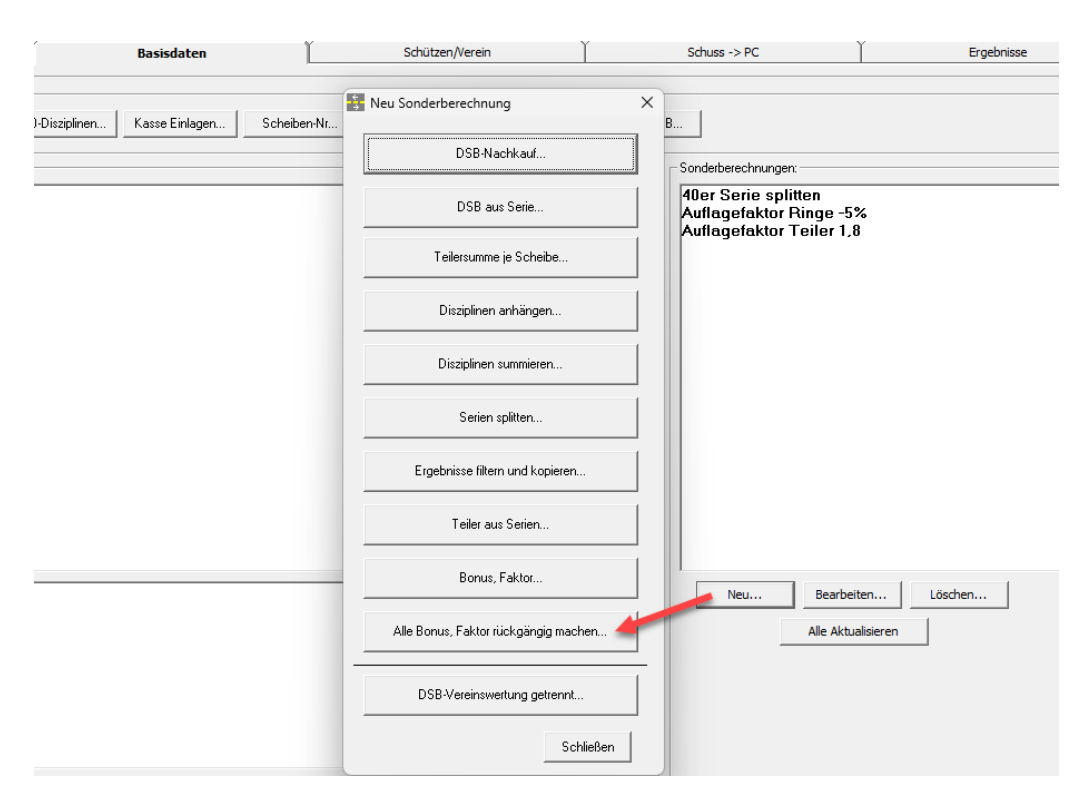

Das ist der absolute sichere Weg, vor allem, wenn div. Sonderberechnungen bereits wieder gelöscht wurden und noch die aktualisierten Werte eingetragen sind.

# Auflageschützen über Waffen auswerten

Elektronsische Anlagen (Meyton, DISAG-OpticScore, u.a.) senden mittlerweile die Auflage-Ergebnisse mit einem neuen Waffentyp "LGA, LPA". Sonderberechnungen und getrennte Siegerlisten sind hier nun über die Waffenarten nötig.

Dadurch wird bis bisherige Logik die Auflageschützen über die Klassen abzubilden unnötig kompliziert. Hier ist es besser die Auflageschützen über die Waffenarten abzubilden.

# Stammdaten erweitert

Soweit nötig, werden nun beim Start eines Wettkampf, die Waffen, SPO-Disziplinen, sowie Scheibenanzeigen um drei neue Waffen erweitert.

Waffen:

| 🖁 Waffen                 |       | ×                 |
|--------------------------|-------|-------------------|
| Waffenart                | KZ    | ок                |
| ZS 5er Band              | 0xA0  |                   |
| Adler-Teilerscheibe      | AD    | <u>A</u> bbrechen |
| Bogen                    | BG    |                   |
| BSB-Luftgewehr           | BS    |                   |
| Freie Pistole            | FP    | Setup             |
| Gebrauchspistole 45      | GK 45 |                   |
| Gebrauchsrevolver 357    | GK357 |                   |
| Gebrauchsrevolver 44     | GK44  |                   |
| Gebrauchpistole 9mm      | GK9   |                   |
| Kleinkaliber             | KK    |                   |
| Kleinkaliber liegend     | KK L  |                   |
| Kleinkaliber 50m stehend | KKS   |                   |
| Kleinkaliber 100m        | KK100 |                   |
| Kleinkaliber Auflage     | KKA   |                   |
| KK - Gewehr Auflage      | KKGA  |                   |
| Luftgewehr               | LG    |                   |
| Luftgewehr Auflage       | LGA   |                   |
| Luftpistole              | LP    |                   |
| Luftpistole Auflage      | LPA   |                   |
| Laufende Scheibe         | LS    |                   |

# Scheiben:

Die Optik der Scheiben wurde von den Standardscheiben kopiert, lediglich das Kennzeichen AW wurde angepasst.

| 0 | Setup Schießscheiben                |          |                                                  | × |  |  |
|---|-------------------------------------|----------|--------------------------------------------------|---|--|--|
|   | Großkaliber 44mm<br>Großkaliber 9mm | ^        | Luftgewehr Auflage                               |   |  |  |
|   | Kleinkaliber<br>Kleinkaliber 100m   |          | Kennzeichen AW: LGA                              |   |  |  |
|   | Kleinkaliber Auflage                |          | Anzahl Ringe: 10                                 |   |  |  |
|   | Laufende Scheibe<br>Luftgewehr      |          | Äußerster Ring: 1                                |   |  |  |
|   | Luftgewehr Auflage<br>Luftpistole   |          | Zahlen bis Ring: 8                               |   |  |  |
|   | Luftpistole Auflage                 |          | Gesamtdurchmesser: 45,5 mm                       |   |  |  |
|   | маgnum<br>Standardpistole           |          | Spiegeldurchmesser: 30,5 mm                      |   |  |  |
|   | Zimmerstutzen<br>ZiStu Tradition    |          | Ringbreite: 2,5 mm                               |   |  |  |
|   | ZiStu Tradition Einzel              |          | Durchmesser 10er: 0,5 mm                         |   |  |  |
|   | ZS 5er Band                         | <u>×</u> | Mouchedurchmesser: 0 mm                          |   |  |  |
| Г |                                     |          | Durchmesser Einschuß: 4,5 mm                     |   |  |  |
|   | Earben Scheibe                      |          | Manuell Teilerfaktor: 1                          |   |  |  |
|   | <u>H</u> altepunkt                  |          | Anschlag Scheibe an AW: Unten 💌                  |   |  |  |
|   | ⊻erbindungslinien                   |          | Winkel: 0 - Grad                                 |   |  |  |
|   | Zahlen zur Mitte anzeigen           |          |                                                  |   |  |  |
|   | Ansient                             |          | Innenzehner ab Radius <= ! 200 mm/100            |   |  |  |
|   |                                     |          |                                                  | 1 |  |  |
|   | Neu Löschen                         | Speich   | hern Speichern unter <u>U</u> K <u>Abbrechen</u> |   |  |  |

## SPO-Disziplinen

| Schlüssel                |         |            |                 |          |            | × |
|--------------------------|---------|------------|-----------------|----------|------------|---|
| MeldeDisziplin           | MeldeKZ | ScheibenKZ | TeilerfaktorESA | Anzeigen | Vorbelegen |   |
| ▶ Luftgewehr             | 1.10    | LG         |                 | <b>v</b> | V          |   |
| Luftgewehr Auflage       | 1.11    | LGA        |                 | 2        |            |   |
| Luftgewehr 3-Stellung    | 1.20    | LG         |                 | V        |            |   |
| Zimmerstutzen            | 1.30    | ZS         |                 |          |            |   |
| KK - 100 m               | 1.35    | KK100      |                 |          |            |   |
| KK - 3x20                | 1.40    | KK         |                 |          |            |   |
| Kleinkaliber Auflage     | 1.41    | KKA        | 0               |          |            |   |
| GK - Standardgewehr      | 1.50    | GK10       |                 |          |            |   |
| Deutsch. Ordonnanzgewehr | 1.58    | KK         |                 |          |            |   |
| KK - 3x40                | 1.60    | KK         |                 |          |            |   |
| GK - Freigewehr 120      | 1.70    | GK10       |                 |          |            |   |
| KK - Liegendkampf        | 1.80    | KK         |                 |          |            |   |
| GK - Liegendkampf        | 1.90    | GK10       |                 |          |            |   |
| Luftpistole              | 2.10    | LP         | 2,6             | ~        | <b>V</b>   |   |
| Luftpistole Auflage      | 2.11    | LPA        |                 | V        |            |   |
| Mehrschüssige LP         | 2.16    | LP         |                 |          |            |   |
| Freie Pistole            | 2.20    | STP        |                 |          |            |   |
| Olymp. Schnellfeuerp.    | 2.30    |            |                 |          |            |   |
| VV Sportpictolo          | 0 A C   |            |                 |          |            |   |

Wenn die Auflageschützen über die Waffenarten erfolgen sollen, so müssen in den Disziplinen die Waffen erweitert werden.

| Disziplinen / Kombina | tionen:                         | 😸 Disziplin bearbeiten                     | ×                             |
|-----------------------|---------------------------------|--------------------------------------------|-------------------------------|
| Neu                   | DSB über Serie<br>40er Serie    | Name der Disziplin: 10er Serie             |                               |
| Bearbeiten            | DSB-Wertung<br>Jubiläumsscheibe | Wertung Waffen Klassen Mannschaft / Verein |                               |
| Löschen               | 20er Serie                      | Iufpewehr (IG)                             | Kleinkaliber liegend (KKT)    |
| Drucken               | 10er Serie                      | ✓ Luftpistole (LP)                         | Steinschlosspistole (SSP)     |
|                       |                                 | Kleinkaliber 50m stehend (KK S)            | Perkussionspistole (PP)       |
|                       |                                 | Zimmerstutzen (ZS)                         | Perkussionsrevolver (PR)      |
|                       |                                 | Laufende Scheibe (LS)                      | Perkussionsgewehr (PG)        |
|                       |                                 | Adler-Teilerscheibe (AD)                   | Steinschlossgewehr (SSG)      |
|                       |                                 | BSB-Luftgewehr (BS)                        | Cleinkaliber (KK)             |
|                       |                                 | 🗆 Kleinkaliber 100m (KK100)                | ZS 5er Band (0xA0)            |
|                       |                                 | Sportpistole 25m (SP)                      | Bogen (BG)                    |
|                       |                                 | Gebrauchsrevolver 357 (GK357)              | Sportpistole Duell (SPDU)     |
|                       |                                 | Gebrauchsrevolver 44 (GK44)                | ZiStu Tradition (USE1)        |
|                       |                                 | Gebrauchspistole 45 (GK 45)                | ZiStu Tradition Einzel (USE2) |
|                       |                                 | Gebrauchpistole 9mm (GK9)                  | KK - Gewehr Auflage (KKGA)    |
|                       |                                 | Zentralfeuer 30-38 (ZF32)                  | Luftgewehr Auflage (LGA)      |
|                       |                                 | Freie Pistole (FP)                         | Luftpistole Auflage (LPA)     |
| Kombinationen         |                                 | Unterhebel Rep (UHR)                       | Kleinkaliber Auflage (KKA)    |
|                       |                                 | Ordonanz Gewehr (ORD)                      |                               |
| Reihenfolge           |                                 | Single Action Army (SAA)                   |                               |
|                       |                                 |                                            |                               |
|                       |                                 | Districts having                           | or I Attactor I               |
|                       |                                 | Diszipiin kopieren                         | <u>OK</u> <u>A</u> bbrechen   |

Bei der Aufnahme der Ergebnise gibt es nun eine Auswahl "Bei Auflageschützen Waffe ändern (LG -> LGA).

Sobald nun von einem Auflageschützen die Ergebnisse übertragen werden, wird das Kennzeichen wie folgt umgewandelt.

- LG -> LGA
- LP -> LPA
- KK -> KKA

| 🔅 Übernahme AwMsch> PC                              |                                                                                                    |
|-----------------------------------------------------|----------------------------------------------------------------------------------------------------|
| Datei Bearbeiten Auswertmaschine Optionen Ansi      | icht SIUS Schuss Test                                                                                      |
| × 🖬 × 🗅 🕵 🚑 🚳 ն 💩 € -                               |                                                                                                    |
| Au <u>s</u> wahl:                                   | Anzeige:                                                                                                   |
| <u>₩</u> echseln <u>≤</u> < Schützer                | n Speighern                                                                                                |
|                                                     | Westermeir Hubert, Heinrich                                                                                |
|                                                     | Bürgerschützen Gollhofen                                                                                   |
|                                                     |                                                                                                    |
| 70                                                  | AUFLAGE                                                                                                    |
| //                                                  | 6                                                                                                    |
|                                                     |                                                                                                    |
|                                                     | Senioren II männi (61 - 65) 25 14 1955                                                                     |
|                                                     |                                                                                                    |
| Disziplinen/Kombinationen   Info   Sonderberechnung |                                                                                                    |
| Disziplinen                                         |                                                                                                    |
| DSB über Serie                                      |                                                                                                    |
| 40er Serie                                          |                                                                                                    |
| Jubiläumsscheibe                                    | •                                                                                                    |
| 20er Serie                                          | 3                                                                                                    |
| 10er Serie                                          |                                                                                                    |
|                                                     |                                                                                                    |
|                                                     |                                                                                                    |
| P                                                   | · · · · · · · · · · · · · · · · · · ·                                                                      |
| Ergebnisse:                                         | Dahum 17.08.2023 🚽 🔽 aktuelle Zeit bei Handeingabe verwenden 🔽 bei Auflageschützen Walfe ändern (LG > LGA) |
| • Handeingabe                                       | V Double 17.00.2023 ▼                                                                                      |
| Beste Serien Teiler                                 | 1 2 3 4 5 6 7 8 9 10 Serie                                                                                 |
| 67 10er Serie                                       | - 10 R 6,0 9,0 8,0 9,0 8,0 5,0 3,0 6,0 6,0 7,0 67                                                          |
| 67 - Tuer Serie                                     | <b>10 T</b> 1.063,2 414,4 733,5 369,6 561,7 1.359,3 1.794,6 1.109,9 1.104,3 983,3                          |
| 369,6 - Teiler                                      |                                                                                                    |
|                                                     |                                                                                                    |
|                                                     |                                                                                                    |
|                                                     |                                                                                                    |
|                                                     |                                                                                                    |
|                                                     |                                                                                                    |
| [ <u></u>                                           |                                                                                                    |

Zur besseren Unterscheidung zeige ich die Schuss in einer anderen Farbe, als die Freihandschützen an.

Nun gibt es Vereine, bei denen die Auflageschützen als "normale" Schützen erfasst sind. Bisher mussten diese Schützen doppelt erfasst werden.

Nun ist es möglich, über die Auswahl "bei jedem Schützen Waffe auf Auflage ändern" zu aktivieren.

| 🥺 Übernahme AwMsch> PC                                    |                           |                    |                                 |                |                                                 |                                                              |                             |                   |
|-----------------------------------------------------------|---------------------------|--------------------|---------------------------------|----------------|-------------------------------------------------|--------------------------------------------------------------|-----------------------------|-------------------|
| Datei Bearbeiten Auswertmaschine Optionen Ar              | nsicht SIUS Schuss Test   |                    |                                 |                |                                                 |                                                              |                             |                   |
| × 🖬 × D 🕵 🕾 🖧 👛 €                                         | · 🚯 💿 🖨 🛱 🗮               |                    |                                 |                |                                                 |                                                              |                             |                   |
| Augwahl:                                                  |                           |                    |                                 | Anze           | ige:                                            |                                                              |                             |                   |
| <u>W</u> echseln <u>≤</u> < Schütz                        | zen Speighern             |                    |                                 |                |                                                 |                                                              |                             |                   |
|                                                           | Portolo Josof             |                    |                                 |                |                                                 | 1                                                            |                             |                   |
|                                                           | SV Brechten von 1838 e.V. |                    |                                 | _              |                                                 | 2                                                            |                             |                   |
|                                                           | Motorrad-Club             |                    |                                 |                |                                                 |                                                              |                             |                   |
| 424                                                       |                           |                    |                                 |                | - / / / /                                       |                                                              |                             | $\langle \rangle$ |
| 134                                                       |                           |                    |                                 |                |                                                 |                                                              |                             |                   |
|                                                           |                           |                    |                                 |                |                                                 | $\left( \begin{array}{c} \cdot \\ \cdot \end{array} \right)$ | $\leq 111$                  |                   |
|                                                           | Herren III                |                    | 0: 02                           | .1962          |                                                 | 1 Cô                                                         | 2111                        | 111               |
| Disziplinen/Kombinationen Info Sonderbrechnu              | ngen]                     |                    |                                 |                | 1 2 3 4                                         | 1. (.) . (                                                   | 6 5 4                       | 3 2 1             |
|                                                           |                           |                    |                                 |                | 11111                                           | ( )                                                          | Z1///                       | 111               |
|                                                           | M Lombinationer           |                    | Mehrfachv                       | ahl            |                                                 |                                                              | 8//                         |                   |
| 40er Serie                                                |                           |                    |                                 |                | - / / / / /                                     | VA                                                           | >>//                        |                   |
| DSB-Wertung                                               |                           |                    |                                 |                | -///                                            | $\sim$                                                       | $\langle \rangle / \rangle$ |                   |
| 20er Serie                                                |                           |                    |                                 |                |                                                 | $\sim$                                                       | <u> </u>                    |                   |
| Teller<br>10er Sovia                                      |                           |                    |                                 |                |                                                 | $\sim \frac{1}{2}$                                           | _//                         |                   |
| itter sene                                                |                           |                    |                                 |                |                                                 |                                                              |                             |                   |
|                                                           |                           |                    |                                 |                |                                                 |                                                              |                             |                   |
|                                                           |                           |                    |                                 |                |                                                 |                                                              |                             |                   |
| Ergebnisse:                                               |                           | T E stande Zebbelt | and a local barran              | day 17 10: 4.4 | la manaki kana kutati a Kad                     |                                                              |                             |                   |
| <u>Aw-Maschine</u> <u>Löschen</u> Typ: LGA <u>Löschen</u> | ▼ Datum: 17.08.2023       | Teilerergebnisse a | andeingabe verwen<br>iusblenden | den Trei Aur   | ageschuizen warre and<br>em Schützen Waffe auf/ | ern (Lu -> Luik)<br>Auflage ändern (Ll                       | 5 -> LGA)                   |                   |
| Beste Serien Teiler                                       | 1 2                       | 3 4                | 5                               | 6              | 7 8                                             | 9                                                            | 10 Serie                    |                   |
| 67 10er Serie                                             | 10 R 6,0 9,               | 0 8,0 9            | ,0 8,0                          | 5,0            | 3,0 6,0                                         | 6,0                                                          | 7,0 <mark>67</mark>         |                   |
| or - roer Selle                                           | 10 T 1.061,5 413,         | 4 734,0 369        | ,6 562,6                        | 1.362,1 1      | .792,9 1.109,4                                  | 1.104,6                                                      | 983,5                       |                   |
| 369,6 - Teiler                                            |                           |                    |                                 |                |                                                 |                                                              |                             |                   |
|                                                           |                           |                    |                                 |                |                                                 |                                                              |                             |                   |
|                                                           |                           |                    |                                 |                |                                                 |                                                              |                             |                   |
|                                                           |                           |                    |                                 |                |                                                 |                                                              |                             |                   |
|                                                           |                           |                    |                                 |                |                                                 |                                                              |                             |                   |
|                                                           |                           |                    |                                 |                |                                                 |                                                              |                             |                   |
|                                                           |                           |                    |                                 |                |                                                 |                                                              |                             |                   |

Über den Weg kann nun einem Freihandschützen, für vereinzelte Ergebnisse die Waffenart "Auflage" zugewiesen werden. Die Auswahl muss in dem Fall nach dem Schützen wieder deaktiviert werden.

Solange die Auswahl gesetzt ist, werden alle Ergebnisse auf "Auflage" umgewandelt.

Die weiteren Sonderberechnungen/Auswertungen entsprechen weitgehend denen der Klassen, nur dass eben jetzt über die Waffenarten berechnet wird.

In den Sonderberechnungen werden alle Klassen berücksichtigt, dafür im Bereich Waffen nur die "Auflagewaffenarten".

|                                                                                     | /ergabe                                                                                 |                     |              |            |          |      |
|-------------------------------------------------------------------------------------|-----------------------------------------------------------------------------------------|---------------------|--------------|------------|----------|------|
| Auswahl:                                                                            |                                                                                         | - 4 - 4 - 4         |              |            |          |      |
| Setup                                                                               | Auflagefaktor                                                                           | Teiler 1,8          |              | - 0        |          |      |
| Filter:                                                                             |                                                                                         |                     |              |            |          |      |
|                                                                                     | Klassen                                                                                 | O Schütze           | engruppen    |            |          |      |
| Schüler m                                                                           |                                                                                         | Junioren II w       |              | Da         | men II   |      |
| Jugend m                                                                            |                                                                                         | Junioren I w        |              |            | men III  |      |
| Jugend w                                                                            |                                                                                         | Damen I             |              | 🗌 He       | rren III |      |
| 🗌 Junioren II m                                                                     |                                                                                         | 🗌 Herren I          |              | 🗆 Da       | men IV   |      |
|                                                                                     |                                                                                         |                     |              |            |          |      |
| I<br>Hinweis: Wird ke                                                               | eine Klasse/Grupp                                                                       | e gewählt, werder   | n alle berüc | ksichtiat! |          |      |
| Auswahl                                                                             |                                                                                         |                     |              |            |          | -    |
| Freihand                                                                            | 🗆 Damen 🗖                                                                               | bis 18              |              | _          |          |      |
| Auflage                                                                             | Herren                                                                                  | über18 –            | Anwähler     | 1          |          |      |
|                                                                                     |                                                                                         |                     |              |            |          |      |
| Waffen:                                                                             |                                                                                         |                     |              |            |          |      |
| 🗆 LG 🔽                                                                              |                                                                                         | BG                  | 🗌 GK 45      | GK9        | C KK100  | ORD  |
| LP 🗹                                                                                | LPA 🗌 0xA0                                                                              | 🗆 BS                | 🗌 GK357      | 🗌 KK L     | 🗆 KKGA   | 🗆 PG |
| 🗆 KK 🛛 🗹                                                                            | KKA 🗌 AD                                                                                | 🗌 FP                | 🗆 GK44       | 🗆 KK S     | 🗆 LS     | □ PP |
|                                                                                     |                                                                                         |                     |              |            |          |      |
|                                                                                     |                                                                                         |                     |              |            |          |      |
| Hinweis: Wird ke                                                                    | ine Waffen gewäł                                                                        | ılt, werden alle be | erücksichtig | el.        |          |      |
| Hinweis: Wird ke                                                                    | eine Waffen gewäh                                                                       | hlt, werden alle be | erücksichtig | ŧ!         |          |      |
| Hinweis: Wird ke<br>Disziplin:<br>Teilei                                            | eine Waffen gewäh                                                                       | nlt, werden alle be | erücksichtig | el<br>T    |          |      |
| Hinweis: Wird ke<br>Disziplin:<br>Teiler                                            | eine Waffen gewäl<br>r<br>Bonusvergabe                                                  | nlt, werden alle be | erücksichtig | el<br>T    |          |      |
| Hinweis: Wird ke<br>Disziplin:<br>Teiler<br>O Feste                                 | eine Waffen gewäl<br>r<br>: Bonusvergabe<br>:ntuale Bonusverg                           | nlt, werden alle be | erücksichtig | •          |          |      |
| Hinweis: Wird ke<br>Disziplin:<br>Teiler<br>C Feste<br>C proze<br>C Fakto           | r<br>Ronusvergabe<br>ntuale Bonusverg<br>r r                                            | abe                 | erücksichtig | •          |          |      |
| Hinweis: Wird ke<br>Disziplin:<br>Teiler<br>C Feste<br>C proze<br>C Fakto<br>C Ände | rine Waffen gewäl<br>r<br>Bonusvergabe<br>ntuale Bonusverg<br>r [x]<br>rungen rückgängi | abe                 | erücksichtig | et<br>     |          |      |
| Hinweis: Wird ke<br>Disziplin:<br>Teilen<br>C Feste<br>C proze<br>Fakto<br>C Ände   | ine Waffen gewäl<br>r<br>R Bonusvergabe<br>πtuale Bonusverg<br>π                        | abe                 | erücksichtig | H          |          |      |

Auswertungen auf Filter der Auflageschützen erfolgen ebenfalls über die Waffen.

| Ausweitung Wettbewerbe Kumulieren                                          |          |                                                                                                    |                                                                                                    |
|----------------------------------------------------------------------------|----------|----------------------------------------------------------------------------------------------------|----------------------------------------------------------------------------------------------------|
| C Schützen      C Mannschaft / Verein     C Summen      C Meistbeteiligung | Setup    | Auswertung Ringe                                                                                                    |                                                                                                    |
| C Vorgabe C Kombination<br>C Vererbung C Preis-Vererbung                   | Liste    | Siegerliste mit Klassenanzeige                                                                                                    | varmenfarren                                                                                                    |
| DSB-Wertung<br>Binge                                                       | Anzeige: | ⊙ Vereinsname ⊂ Mannschaftsname ⊂ o                                                                                                    | hne                                                                                                    |
| Teiler                                                                     | Gleich   | bei Ring- und Deckungsgleichheit entscheidet:<br>SPO Eletzter Einzelschuss II<br>bester Teiler niedrige Startnummer 1<br>Innenzehner 1 | etzter Teiler<br>10.9.8Ring<br>10.9.8Teiler                                                                        |
|                                                                            | Ergebnis | 🗆 erste Erg: 🗆 beste Erg:                                                                                                    | Waffen wählen                                                                                                    |
|                                                                            | Schützen | 🦳 Schützen gem. Disziplin                                                                                                    | Luftgewehr - (LG)                                                                                                  |
|                                                                            | Klassen: | 🥅 Klassen gem. Disziplin                                                                                                    | □ Kleinkäilber - (KK)<br>☑ Luftgewehr Auflage - (LGA)                                                              |
|                                                                            | Waffen:  | Walten filtem                                                                                                    | ✓ Luftpistole Auflage - (LPA)<br>✓ Kleinkaliber Auflage - (KKA)                                                    |
|                                                                            | Tage:    | 🥅 Alle Tage                                                                                                    | Unchester - (WIN)<br>ZS Ser Band - (0xA0)                                                                          |
|                                                                            | Titel:   | Auflageschützen                                                                                                    | Adler-Teilerscheibe - (AD)<br>Bogen - (BG)                                                                         |
|                                                                            | Preise   |                                                                                                    | BSB-Luftgewehr - (BS)<br>Freie Pistole - (FP)<br>Gebrauchspistole 45 - (GK 45)<br>Gebrauchspraybler 257 - (GK 257) |
|                                                                            |          |                                                                                                    | Gebrauchsrevolver 44 - (GK44)                                                                                      |
|                                                                            |          |                                                                                                    | <u>QK</u> <u>Abbrechen</u>                                                                                         |